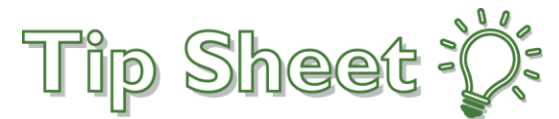

## Patient Requesting Records Through MyChart

Patient's can now request their records from MyChart, our online patient portal. They can also receive requested records through the portal as well. This tip sheet outlines the patient's view and action needed to utilize MyChart for release of information (ROI) workflows.

## Try It Out

 Patient must sign into MyChart and navigate to the My Record activity section and locate Document Center. Searching "Request" will also jump to the Document Center activity.

| Menu                                 |                                             |             |
|--------------------------------------|---------------------------------------------|-------------|
| Q request                            | its 🗹 Messages 👗 Test Results 🐼 Medications |             |
| 1 result from your search            |                                             |             |
| My Record                            | visit with LAURA FORD. PhD RN CNP           |             |
| Document Center<br>Requested Records |                                             | Begin Visit |

2. The patient next should select **Requested Records** to navigate to ROI requests. Clicking anywhere in the box will advance to the next step.

| Visit Records                                                     | Requested Records                                     |
|-------------------------------------------------------------------|-------------------------------------------------------|
| Download and send visit summaries that would be helpful for a new | Download records you specifically requested, such as: |
| provider, including details such as:                              | Legal information                                     |
| Health Issues                                                     | Coordination of Care                                  |
| Medications                                                       | Government reporting                                  |
| Allergies                                                         | Worker's comp information                             |
| Plan of Care                                                      | Accounting disclosure                                 |
| Who's Accessed My Record?                                         |                                                       |

3. In the Requested Records activity, patients will see any old request, current request, and also have the option to make a new request. To make a new request select the **Link.** 

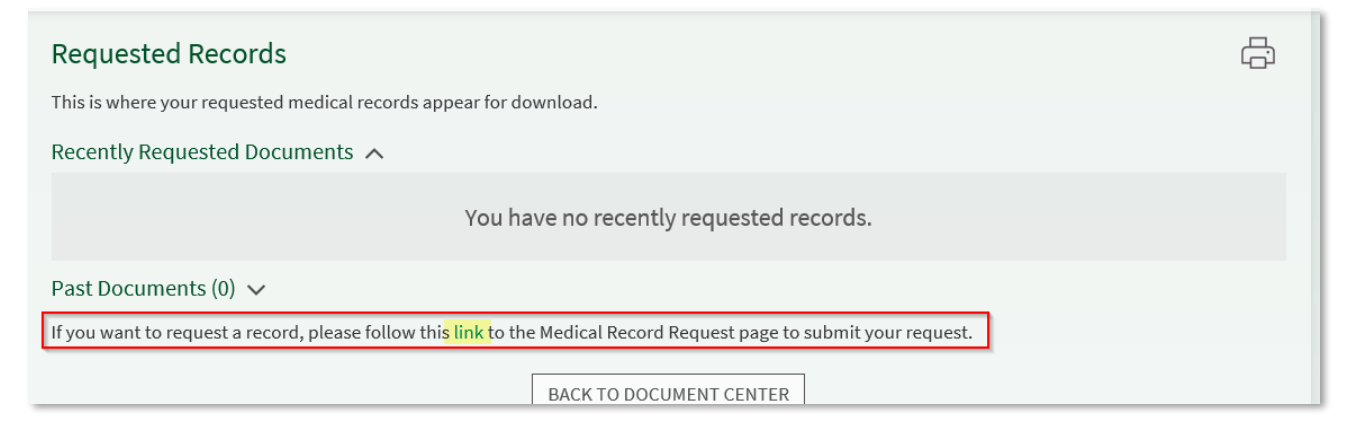

- 4. The hyperlink will launch the Medical Records Request activity. Patients should **complete the form** as they would complete the paper form. All information gathered here is included in the request message sent to Medical Records.
  - a. Note: Only primary care offices and hospital locations are listed here. The patient should put in the comments if they are requesting an additional location.

| Modical Pacard Paguast                                                                                |                                                                                                    |                                                                                      |                                   |                               |   |
|----------------------------------------------------------------------------------------------------|----------------------------------------------------------------------------------------------------|--------------------------------------------------------------------------------------|-----------------------------------|-------------------------------|---|
| Medical Record Request                                                                                |                                                                                                    |                                                                                      |                                   |                               |   |
| If you are currently accessing another patient's<br>All fields are required. Records will be released | chart, this will be a request<br>to MyChart only. They will n                                             | for their medical re<br>ot be printed or fax                                         | cord, not yours.<br>ed or mailed. |                               |   |
| Date of Service (Start):                                                                              |                                                                                                    |                                                                                      |                                   |                               |   |
| Date of Service (End):                                                                                | <b>—</b>                                                                                                  |                                                                                      |                                   |                               |   |
| Service Location:                                                                                     | All locations<br>Bronson Methodist H<br>Bronson Methodist H<br>Bronson Methodist H<br>Bronson Methodist H | Hospital - Kalama<br>Hospital - Battle (<br>Hospital - South H<br>Hospital - Lakevie | izoo<br>Creek<br>Haven<br>tw      |                               | ^ |
|                                                                                                    | Hold the CTRL key while clicki                                                                            | ing to select multiple lo                                                            | cations.                          |                               |   |
| Information Requested:                                                                                | Admission Evaluation                                                                                      | Cardiac Recor                                                                        | ds Consults D                     | scharge Summary               |   |
|                                                                                                    | History And Physical                                                                                      | Lab Reports                                                                          | Medication Records                | Neurodiagnostics Records      |   |
|                                                                                                    | Operative Record                                                                                          | Pathology Report                                                                     | Progress Notes                    | Psychiatric Admission History |   |
|                                                                                                    | Radiology Reports                                                                                         |                                                                                      |                                   |                               |   |
| Other, specify content and dates:                                                                     |                                                                                                    |                                                                                      |                                   |                               |   |

 The patient will need to agree to the terms of use which also includes the authorization information. Selecting Submit Request is the final step to initate the request to medical records.

|                | By clicking submit, you agree to the following:<br>I authorize the release of health information, contained in my medical records including:<br>• Information regarding communicable diseases and infections, as defined by statute and Michigan Department Of Health rules,<br>which include venereal disease, Tuberculosis, Hepatitis A, B, C, Human Immunodeficiency Virus (HIV), and HIV testing.<br>• Acquired Immunodeficiency Syndrome (AIDS) and AIDS related complex (ARC).<br>• Alcohol and drug abuse treatment information protected under the regulations in CFR 42, Part 2.<br>• Mental health treatment records, psychological services and social services information including communications made by<br>me to a social worker. Therapist, or psychologist. |
|----------------|----------------------------------------------------------------------------------------------------|
|                | Acknowledgement of Understanding:<br>• I understand this authorization will expire 30 days from date signed.<br>• I can cancel this authorization at any time by writing to Bronson Healthcare Group (BHG).<br>• It will take effect on the date notified, except if action has already been taken.<br>• I understand that if I release my medical record to a person or provider, they can release my medical record. I know I need to<br>check with them about their privacy rules.<br>• I will get an abstract of my medical record unless I ask for the complete record.<br>• No conditions will be placed on me if I sign this form.                                                                                                    |
| SUBMIT REQUEST | Michigan law says I may have to pay for:<br>• Copies of my record<br>• Inspection of my record<br>• Written summary of findings<br>• Bronson Healthcare Group will not benefit from disclosing this information                                                                                                    |